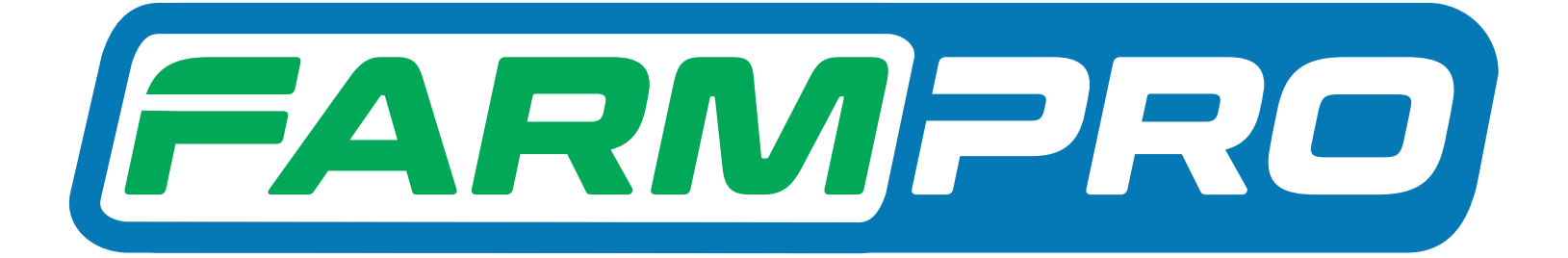

# Guia Prático MAX10

MAX10 - Procedimento para apagar um mapa ou todos os mapas, renomear o mapa e apagar a pintura

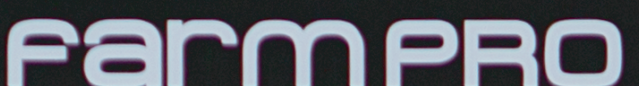

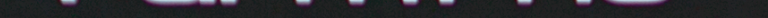

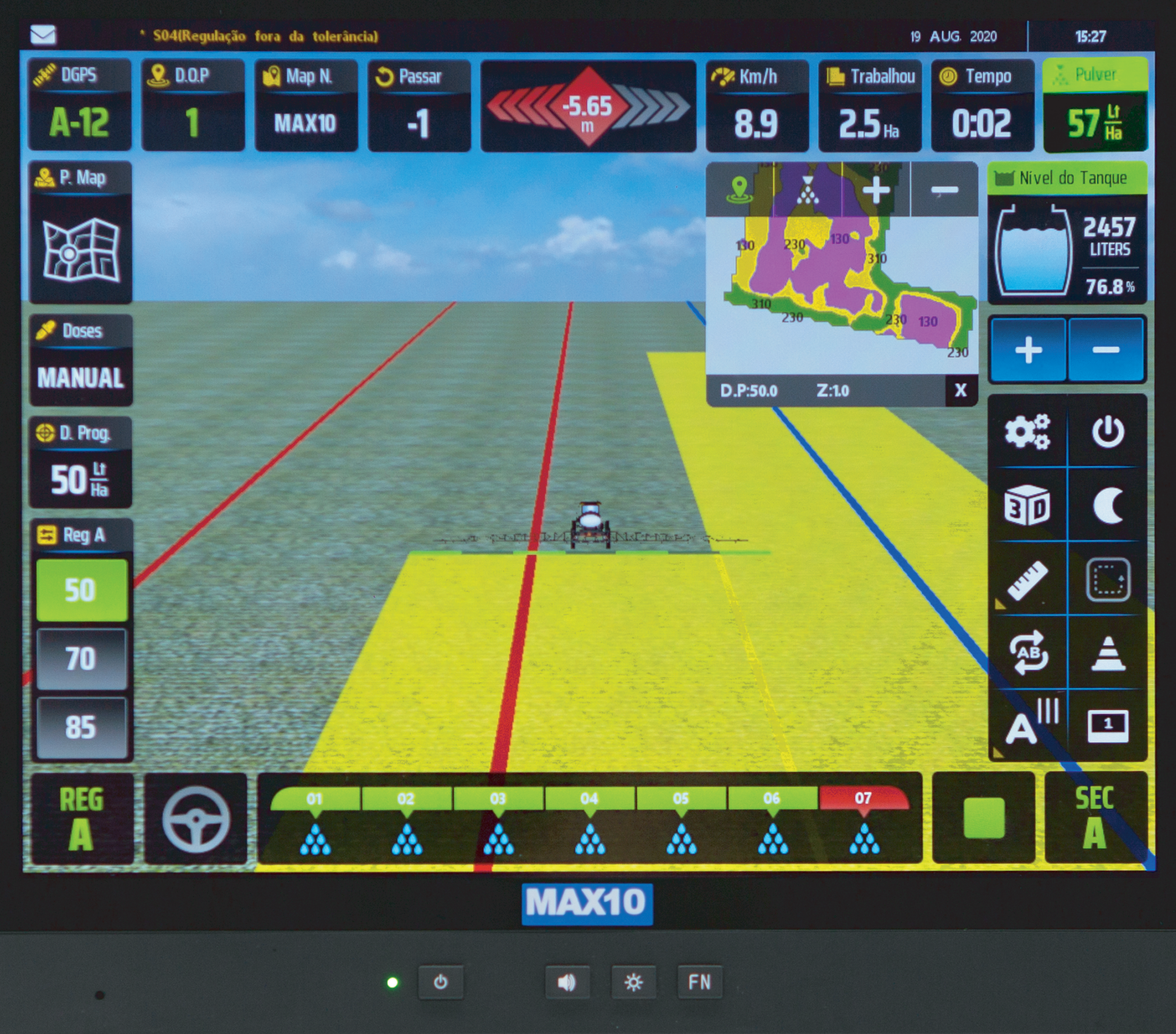

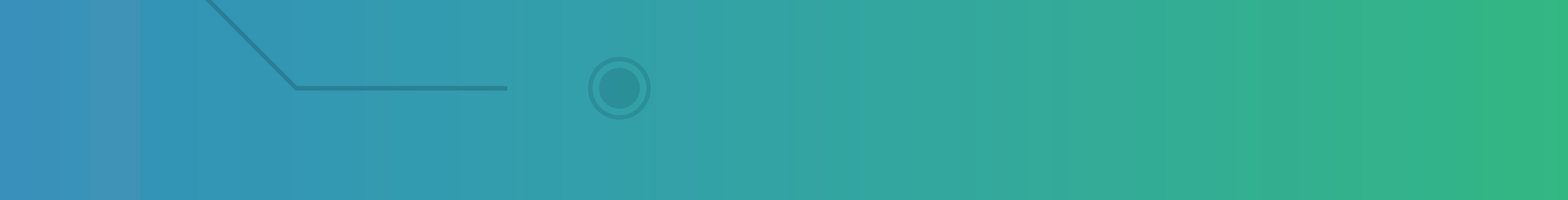

# Passo 1: Espera o equipamento ligar e entra no GPS Agrícola:

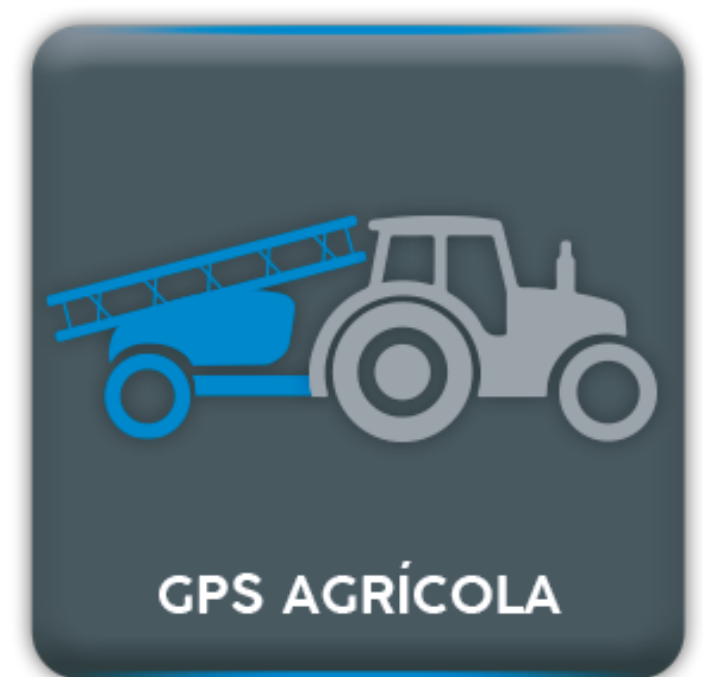

# Passo 2: Clique no ícone dos Mapas:

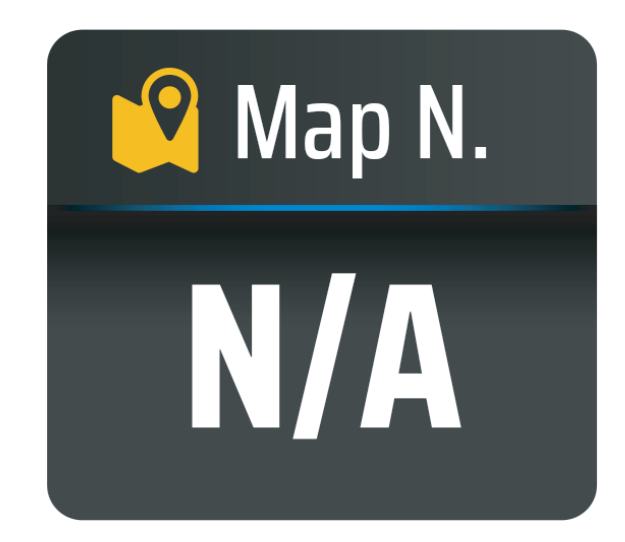

# Passo 3: Clique no mapa que você quer renomear, deixando ele em azul:

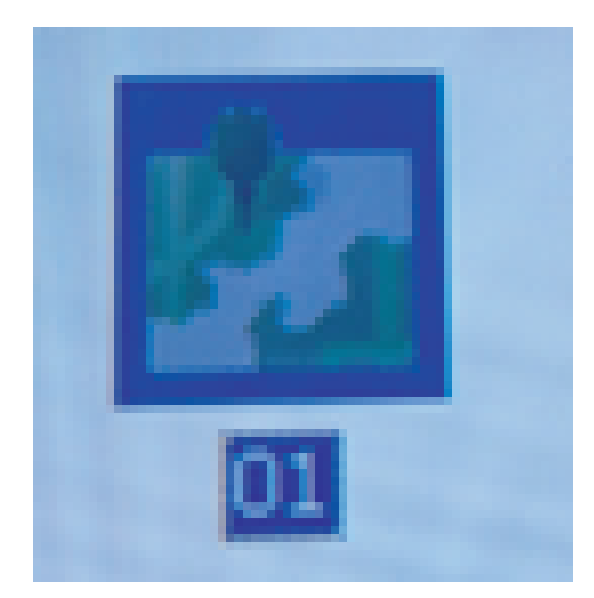

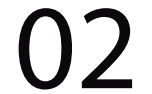

# Passo 4: Clique no A... para renomear

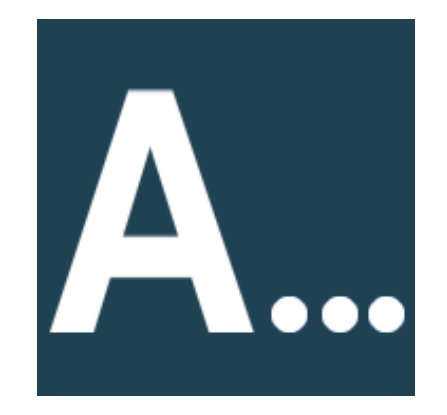

### Na tela Gestão de Mapas:

Gestão de Mapas O nome do arquivo é

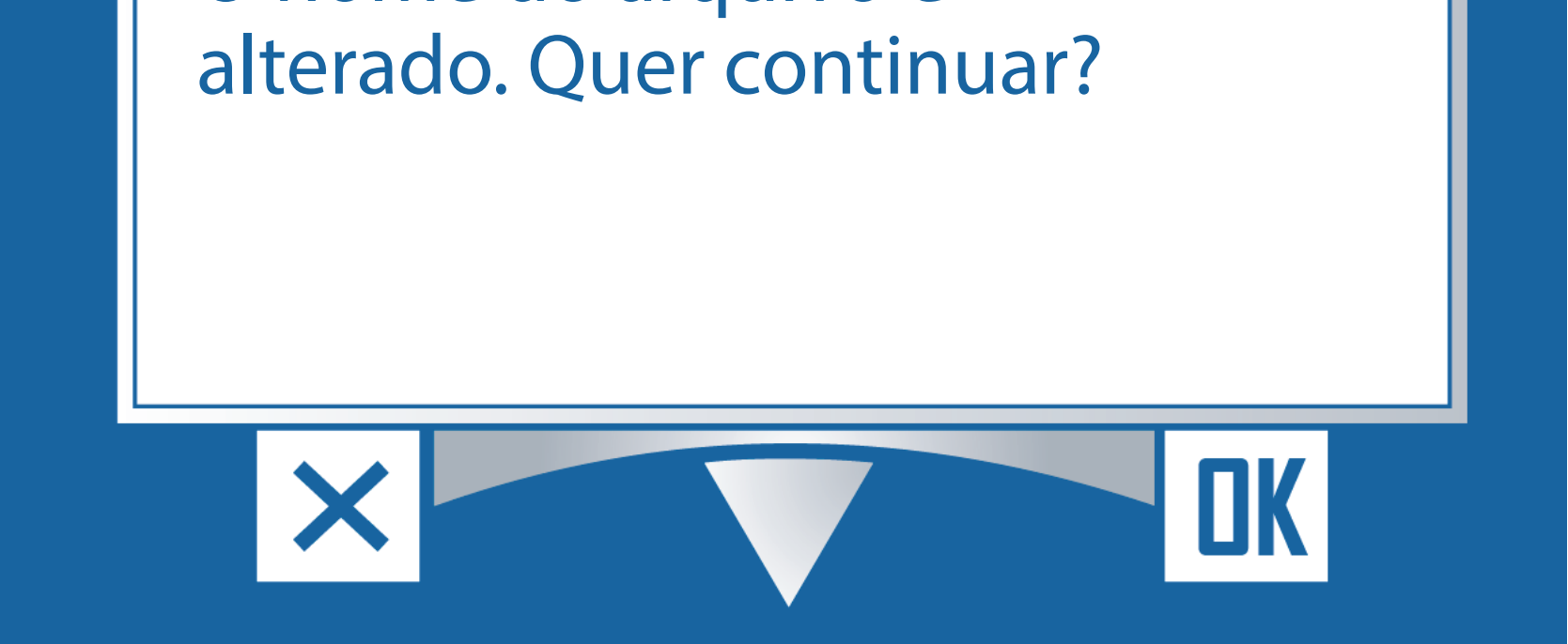

### Depois clique em OK para renomear:

# De o novo nome do mapa e clique em OK

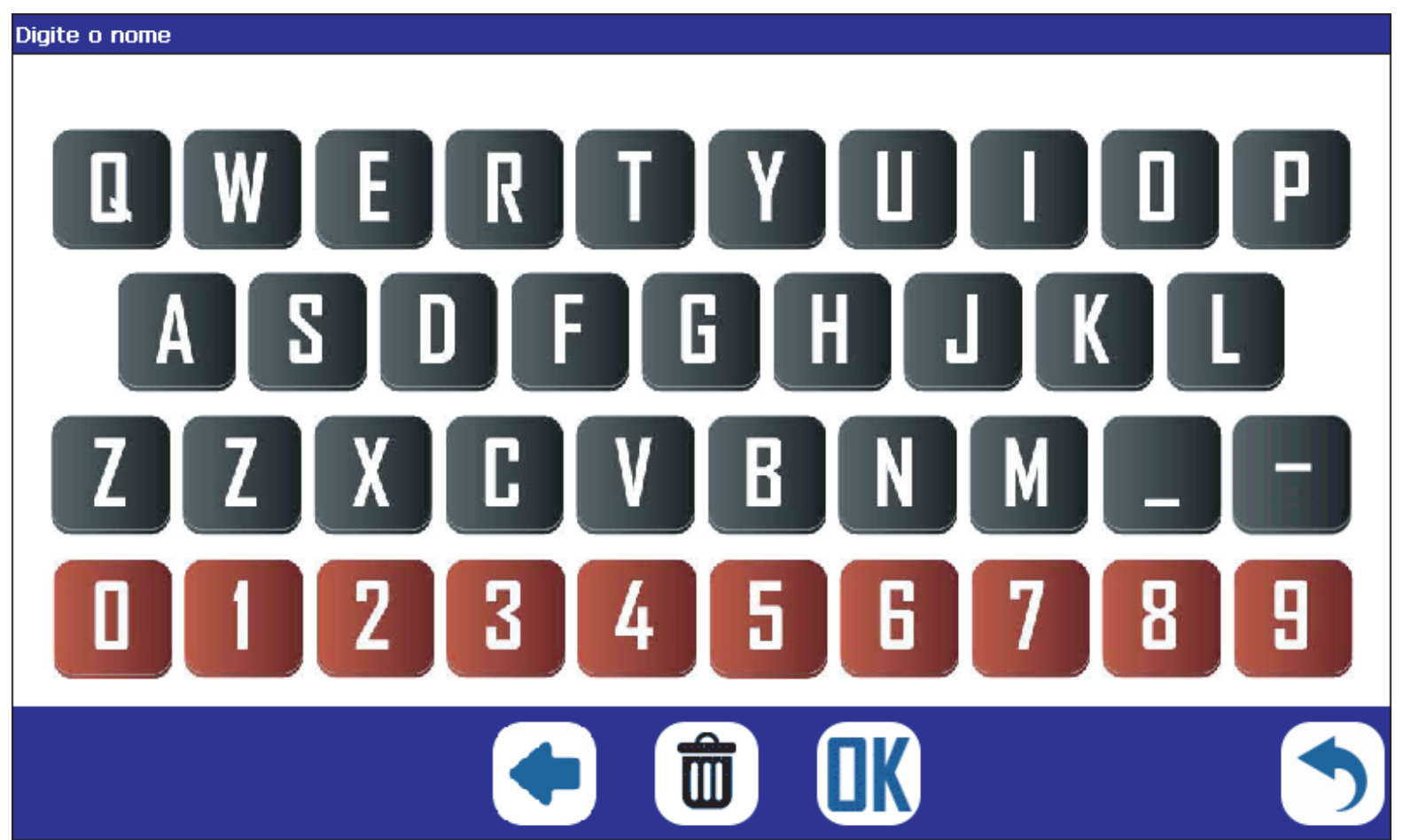

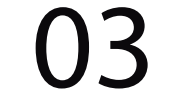

# Passo 5: Verifique que o mapa está com outro nome:

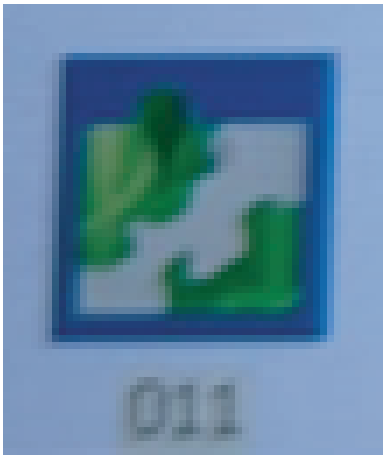

### Passo 6:

Caso você queira apagar a pintura do seu mapa, clique no mapa que deseja apagar a pintura para que ele fique selecionado:

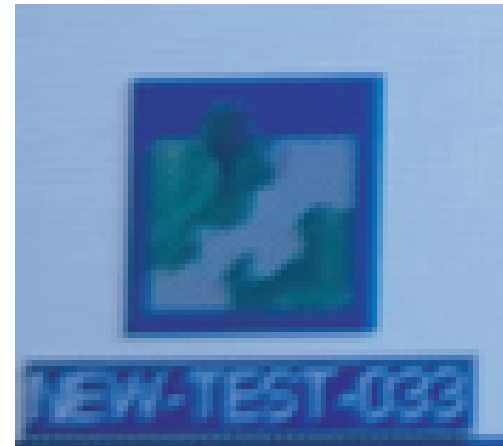

# Vai aparecer no meio da Tela esse mapa:

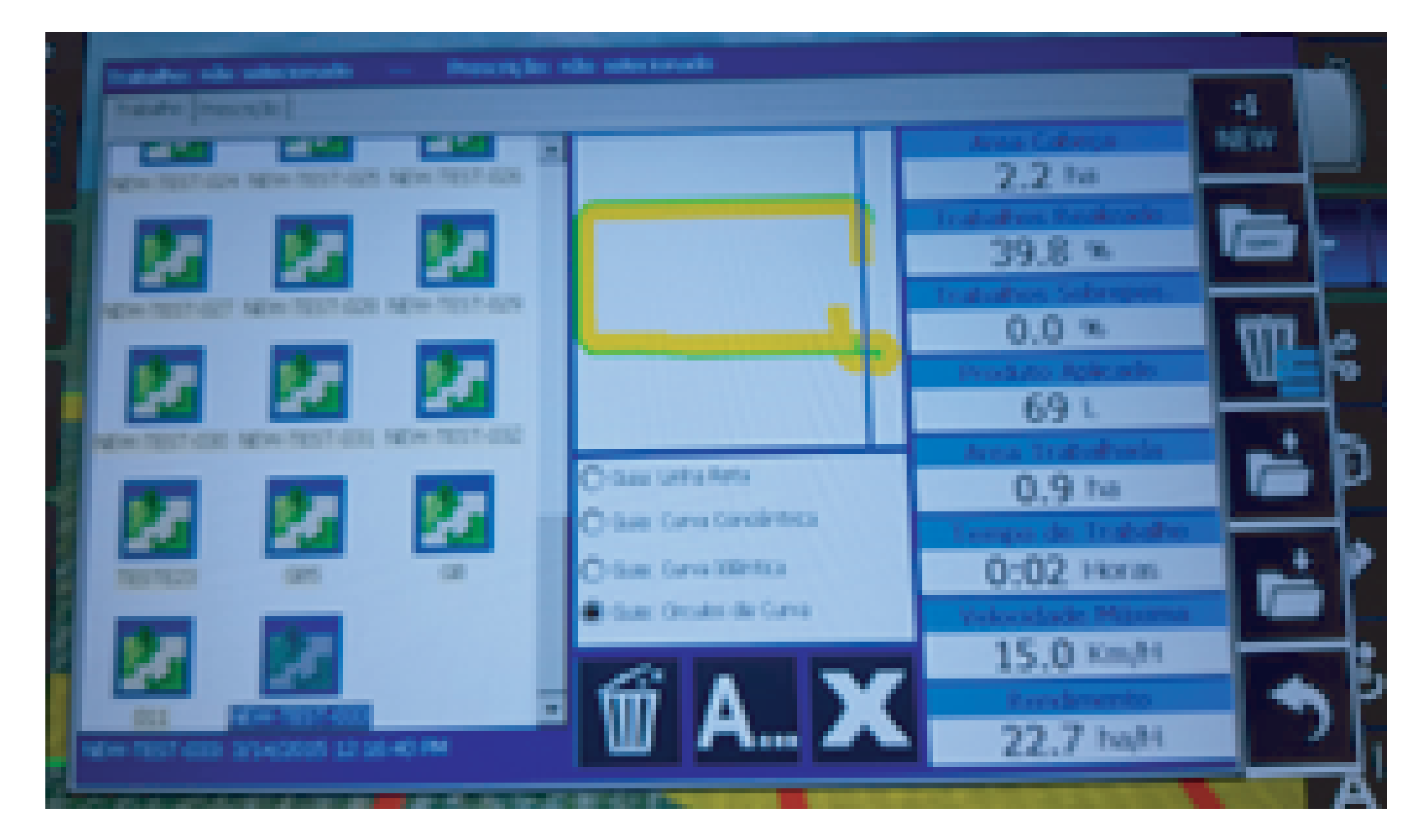

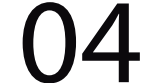

# Passo 7: No ícone da lixeira do Meio, clique:

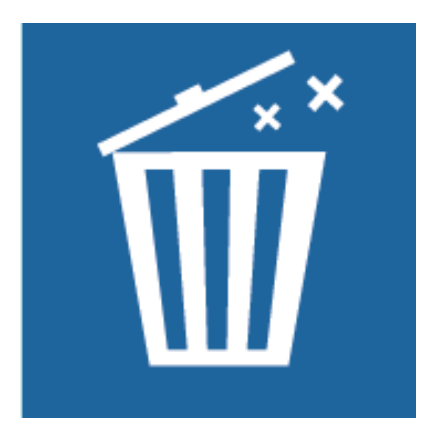

# De um OK na tela Gestão de Mapas:

Gestão de Mapas

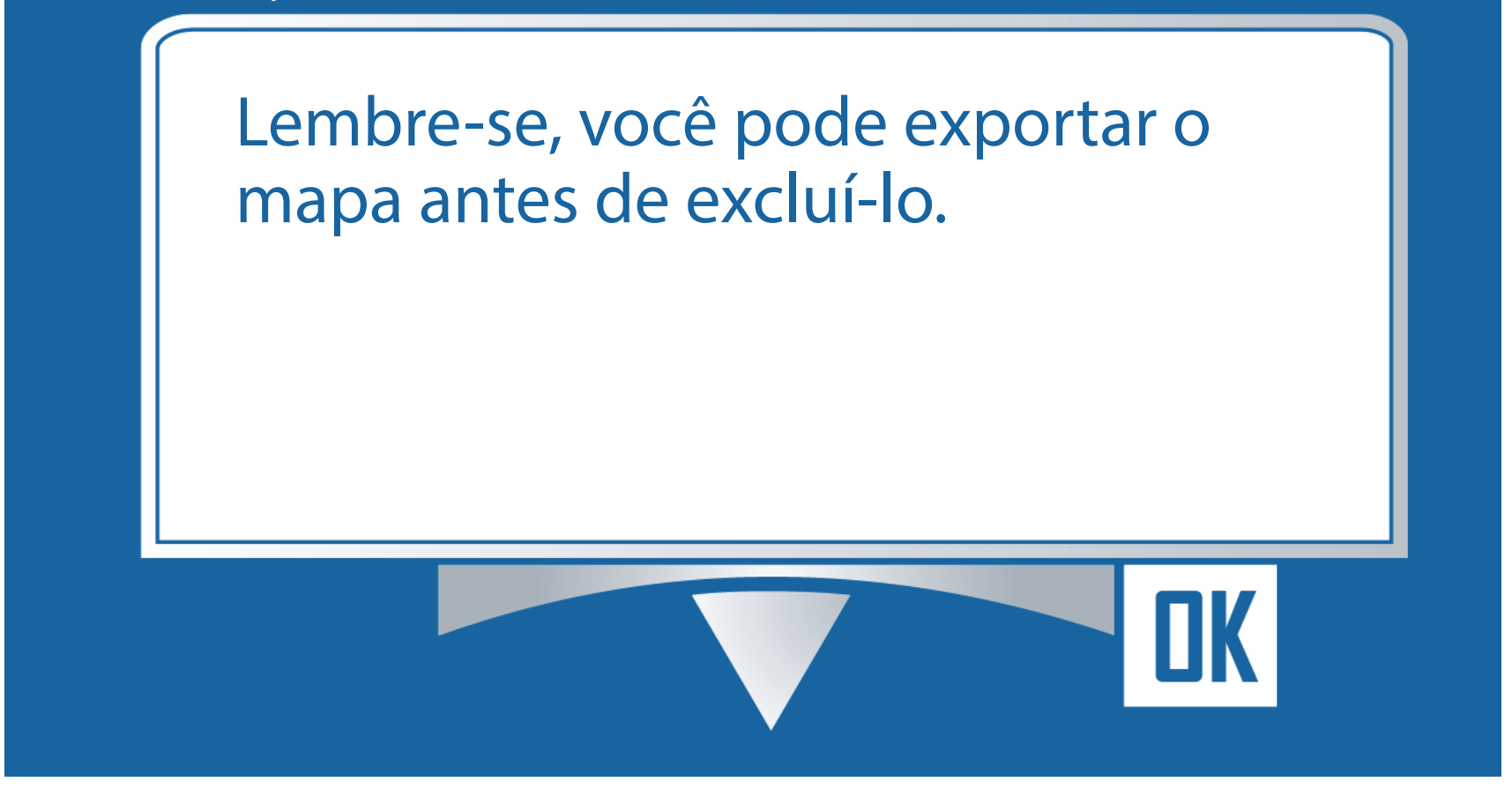

# (Lembrando que você pode exportar esse mapa. De novamente um OK:

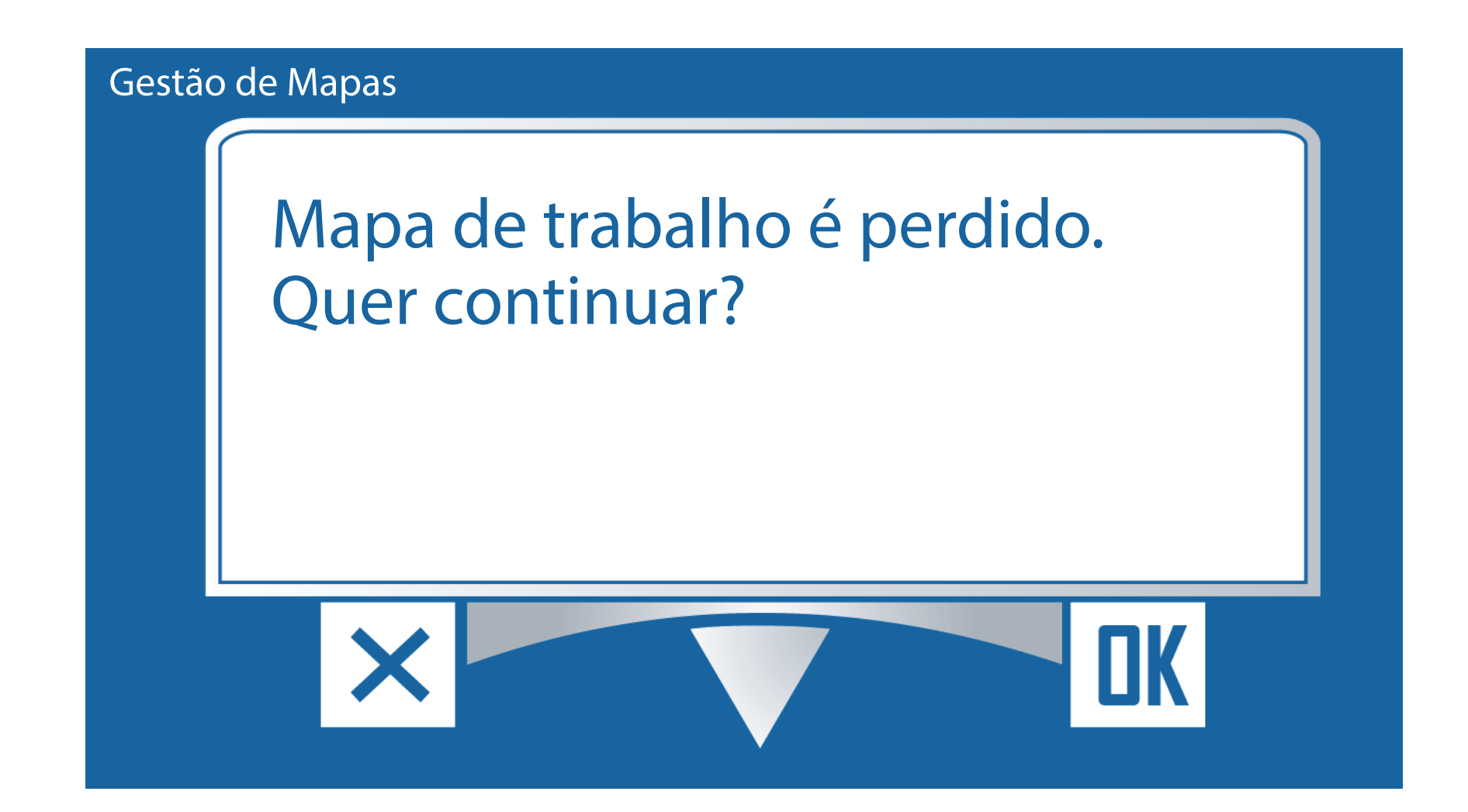

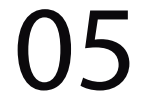

#### Passo 8:

Perceba que sumiu toda a pintura do mapa, fica somente a bordadura e o ponto AB:

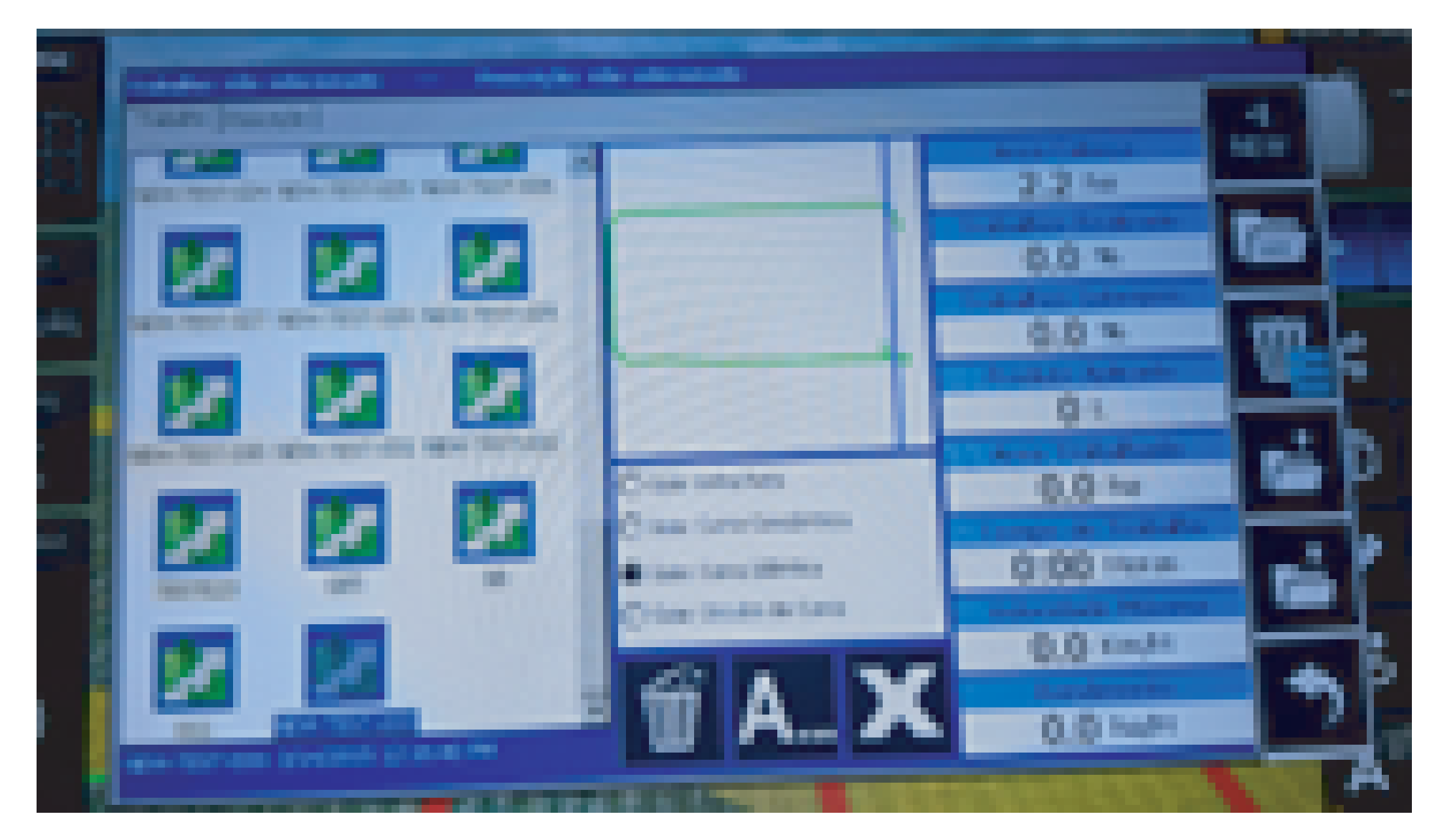

# Passo 9:

Caso você queira apagar apenas um mapa, selecione o mapa desejado para ele ficar azul:

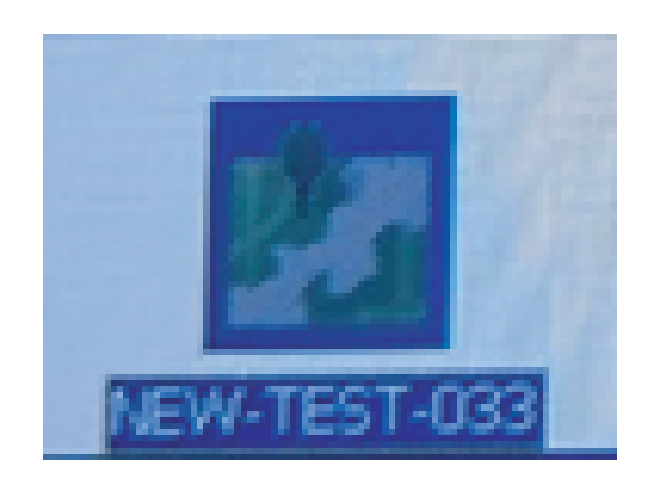

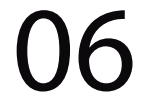

# na Lixeira com três risquinhos de um clique:

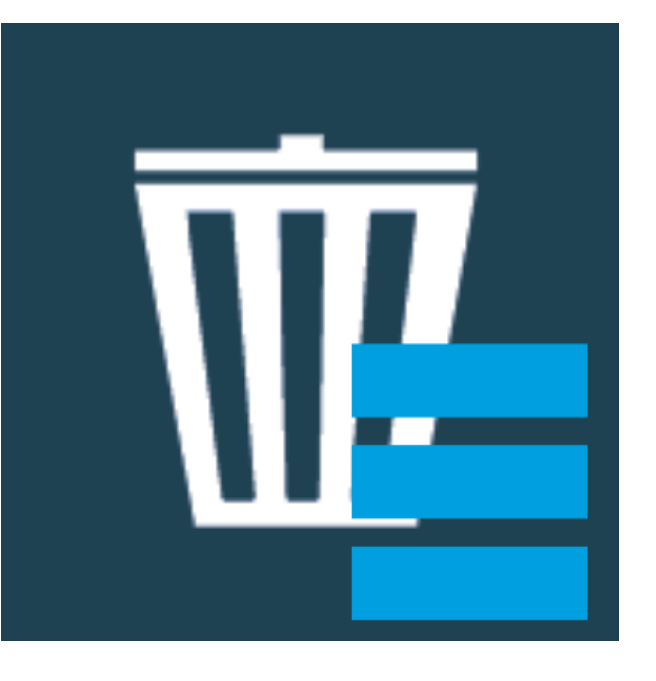

# Vai aparecer duas opções:

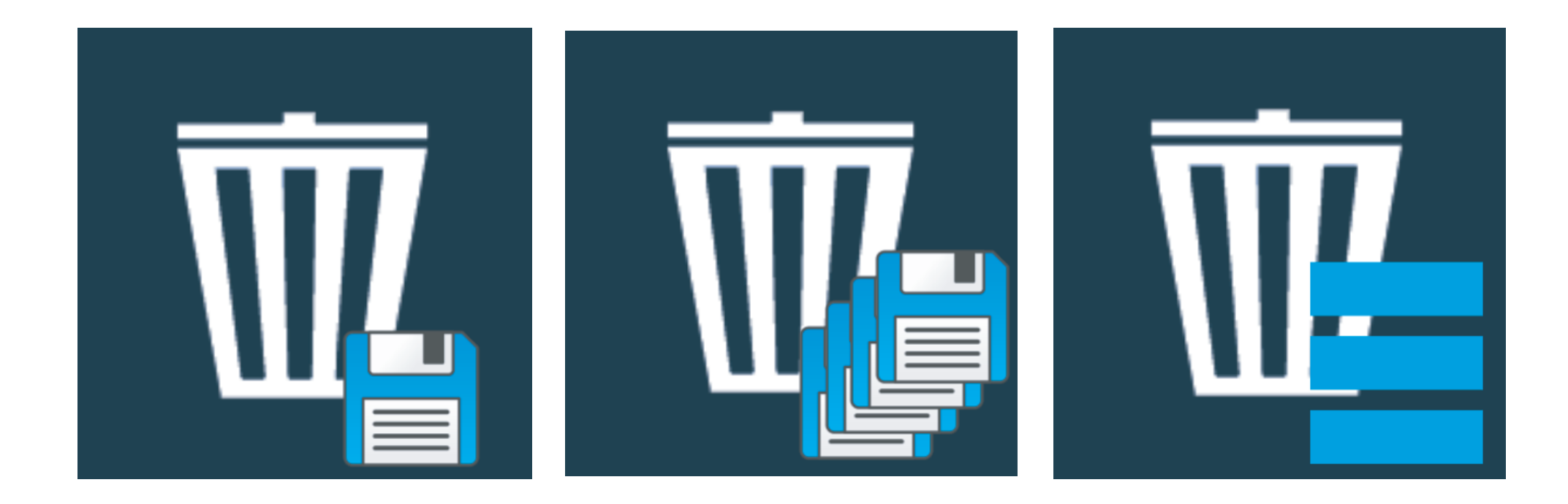

### clique na lixeira com 1 disket:

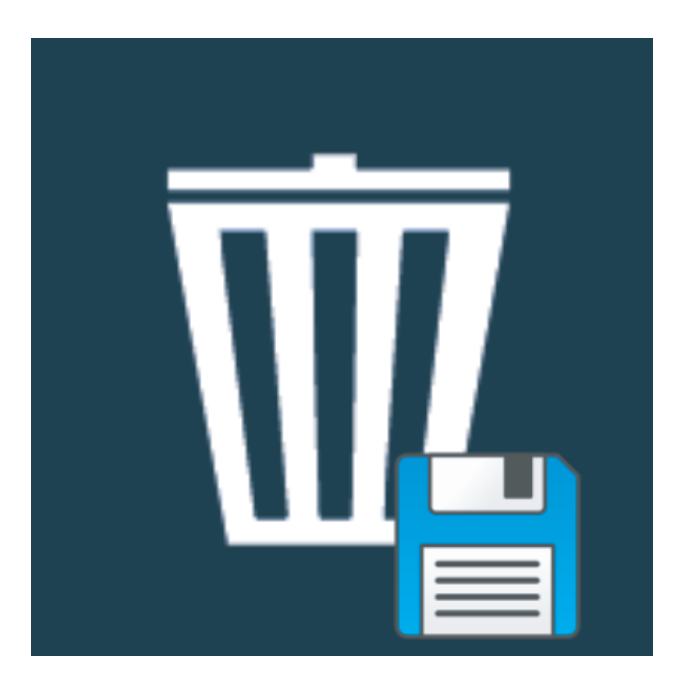

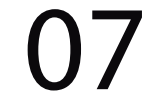

# Depois na tela Gestão de Mapas de um OK:

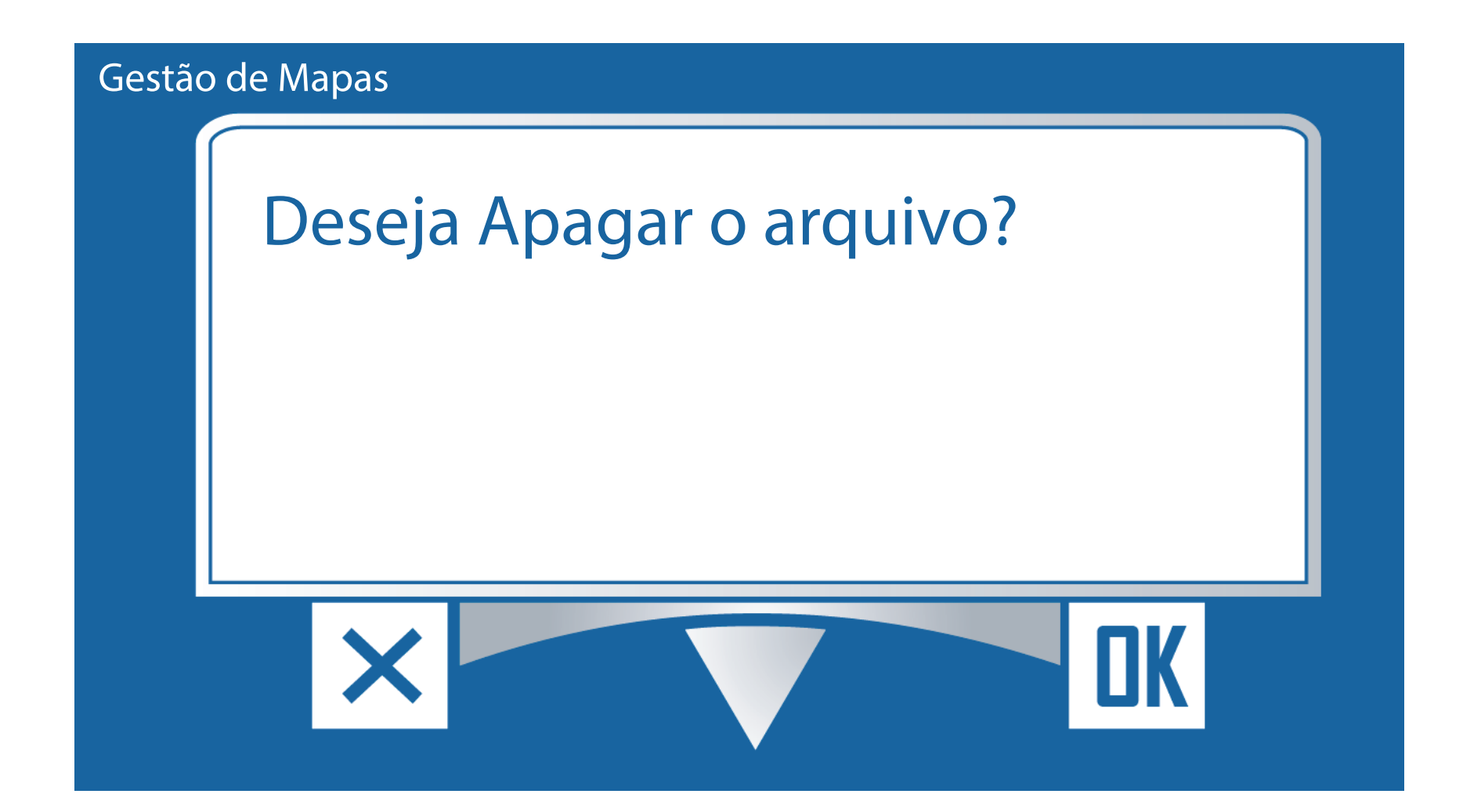

### Passo 10:

# Caso você queira apagar todos os mapas, clique na Lixeira com três risquinhos:

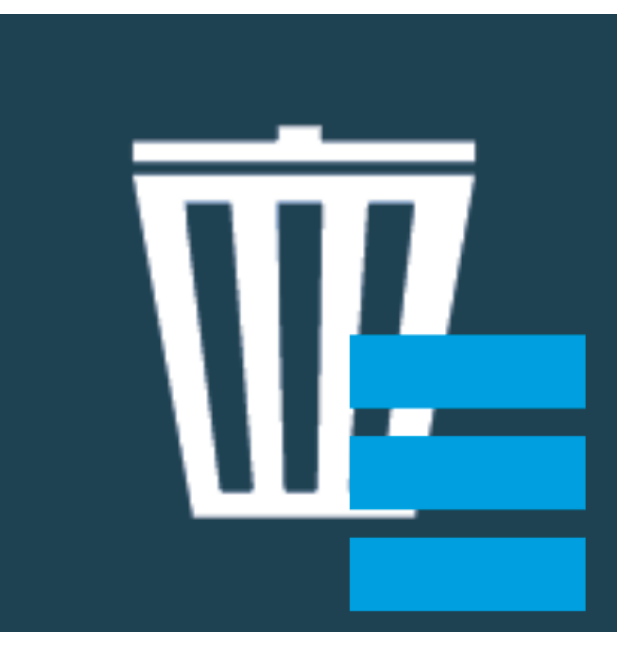

# Vai aparecer duas opções:

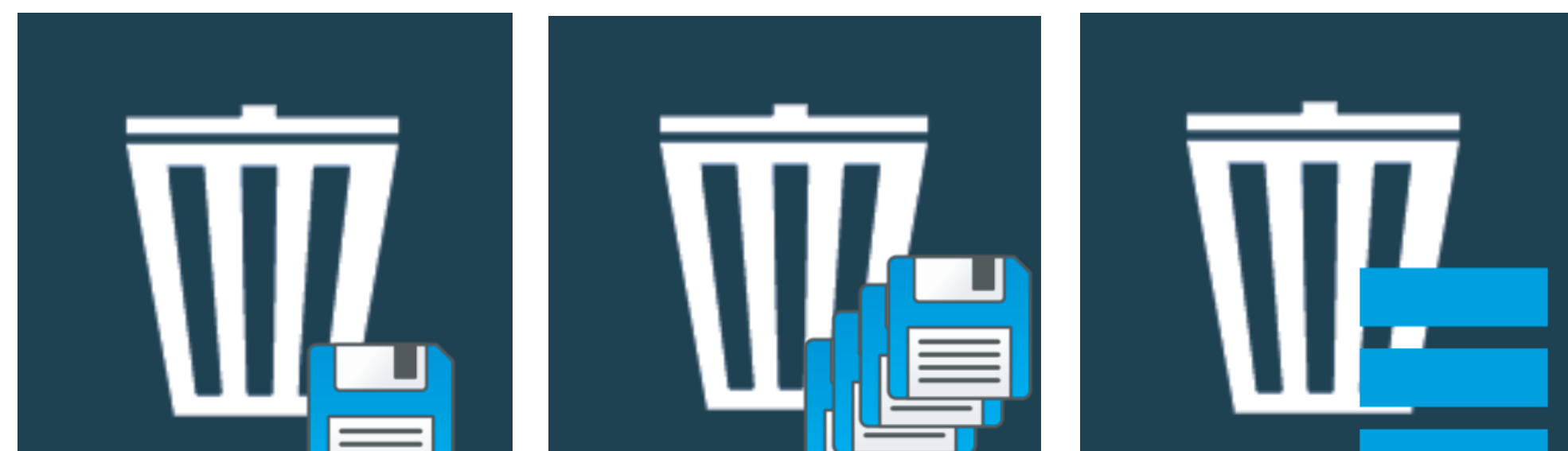

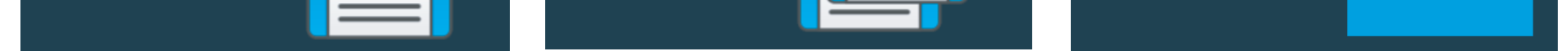

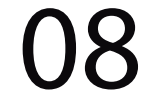

### clique na lixeira com vários diskets:

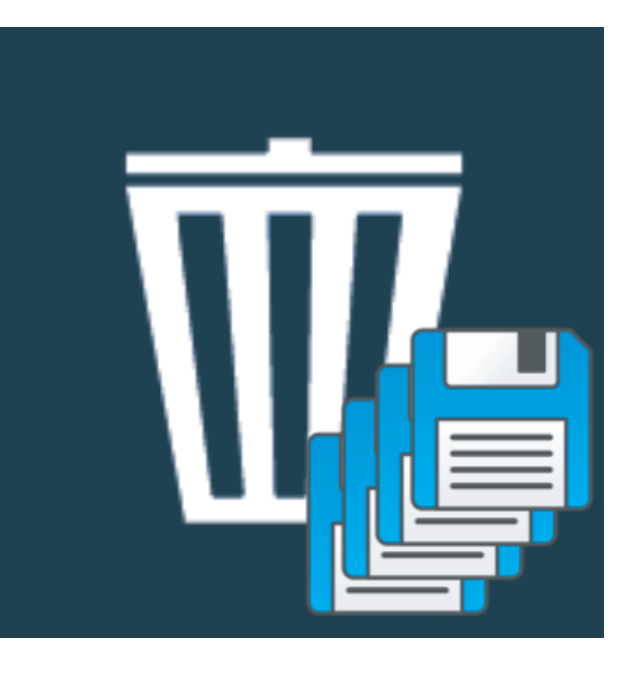

Depois na tela Gestão de Mapas de um OK:

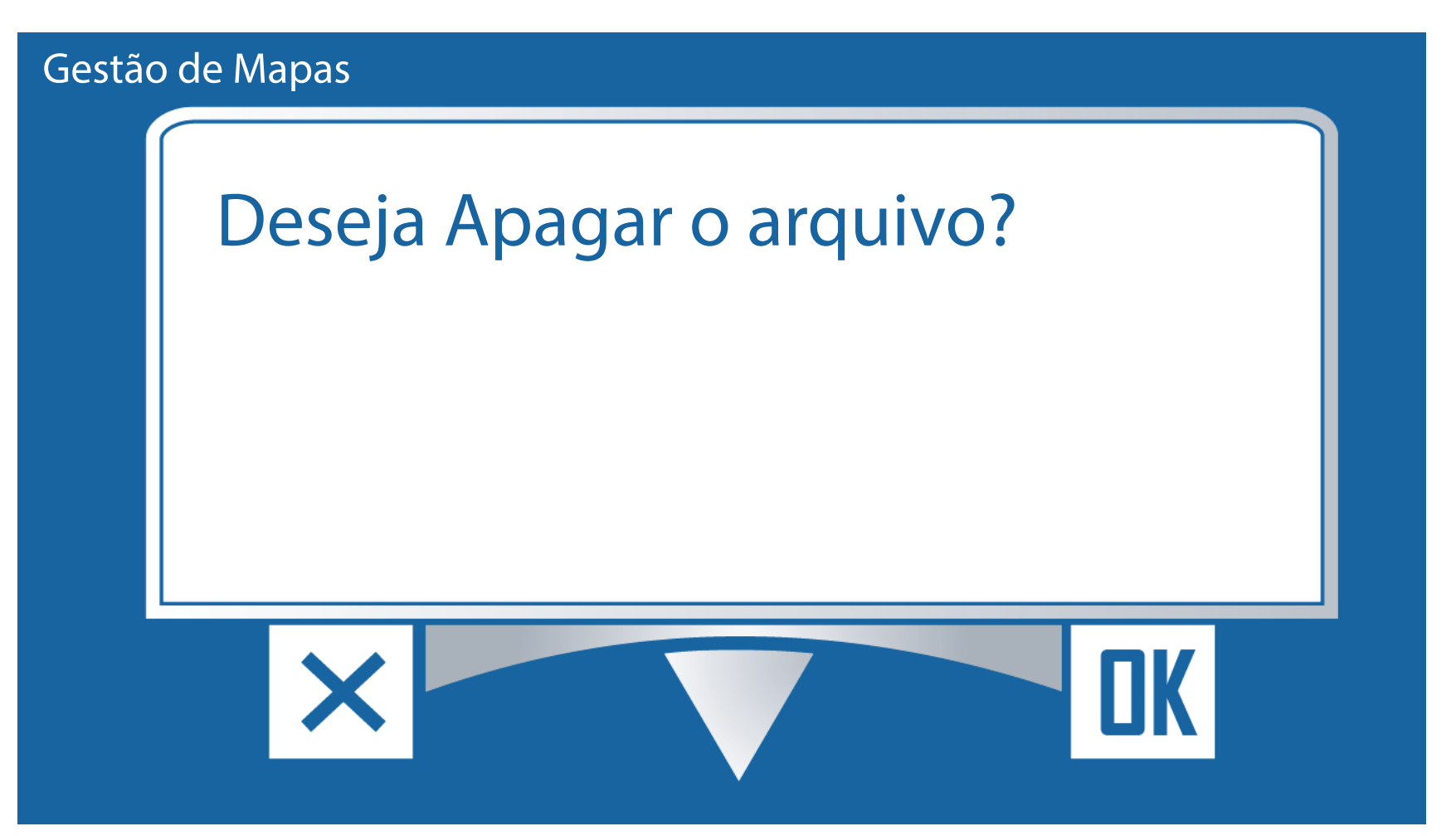

# Passo 11: Após isso todos os mapas iram sumir:

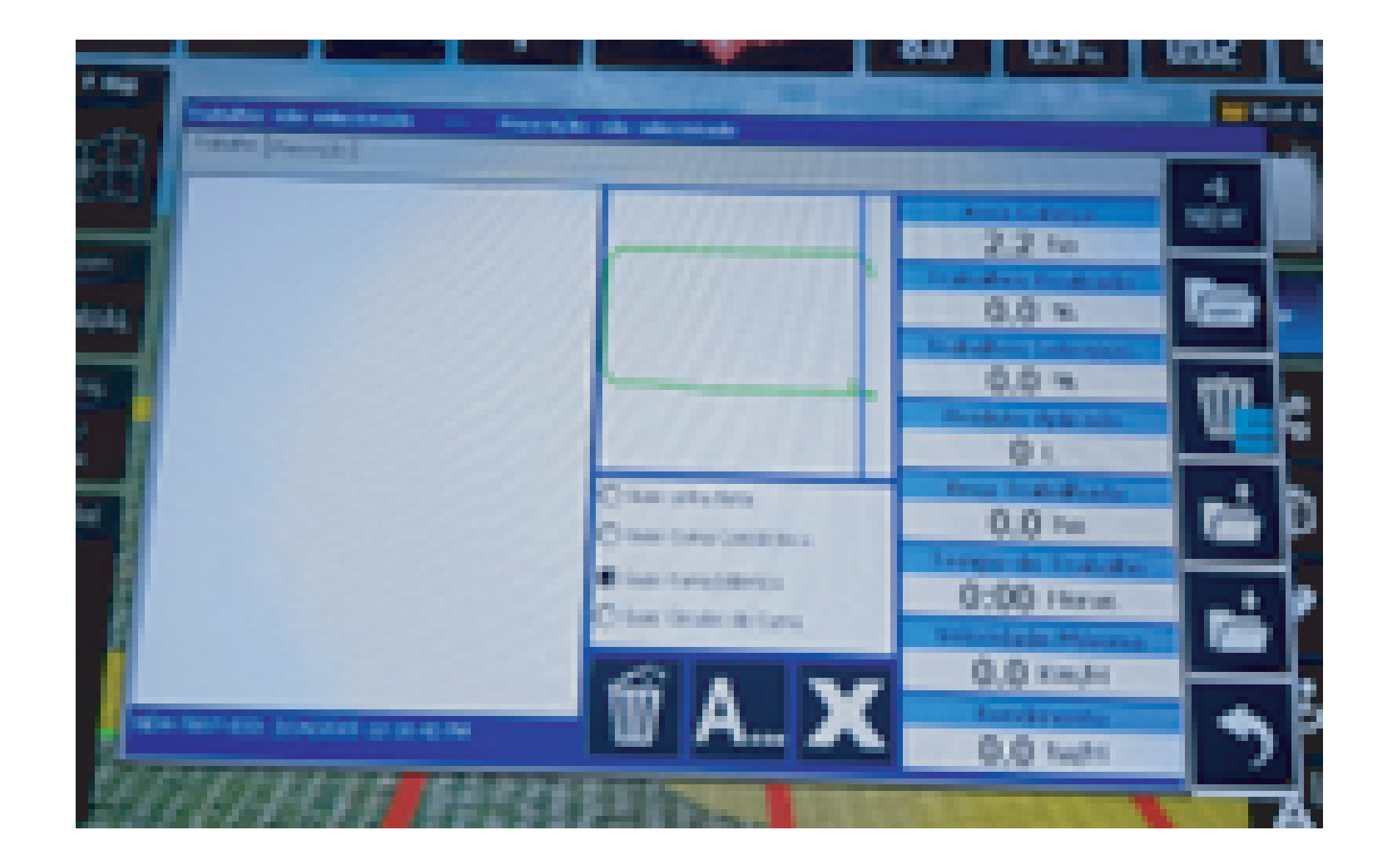

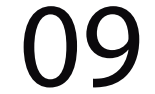

#### Clique com o botão voltar:

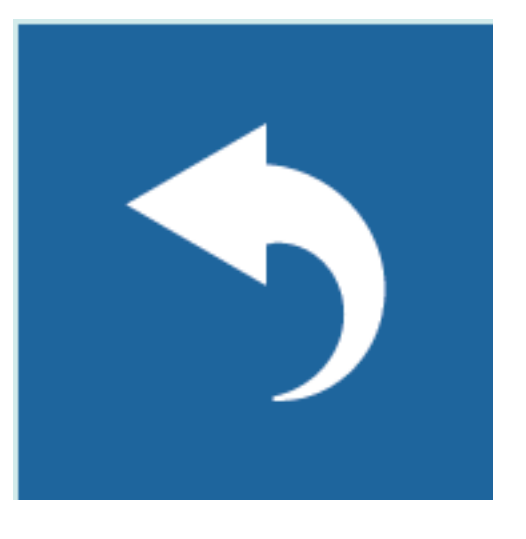

Pronto agora é só trabalhar:

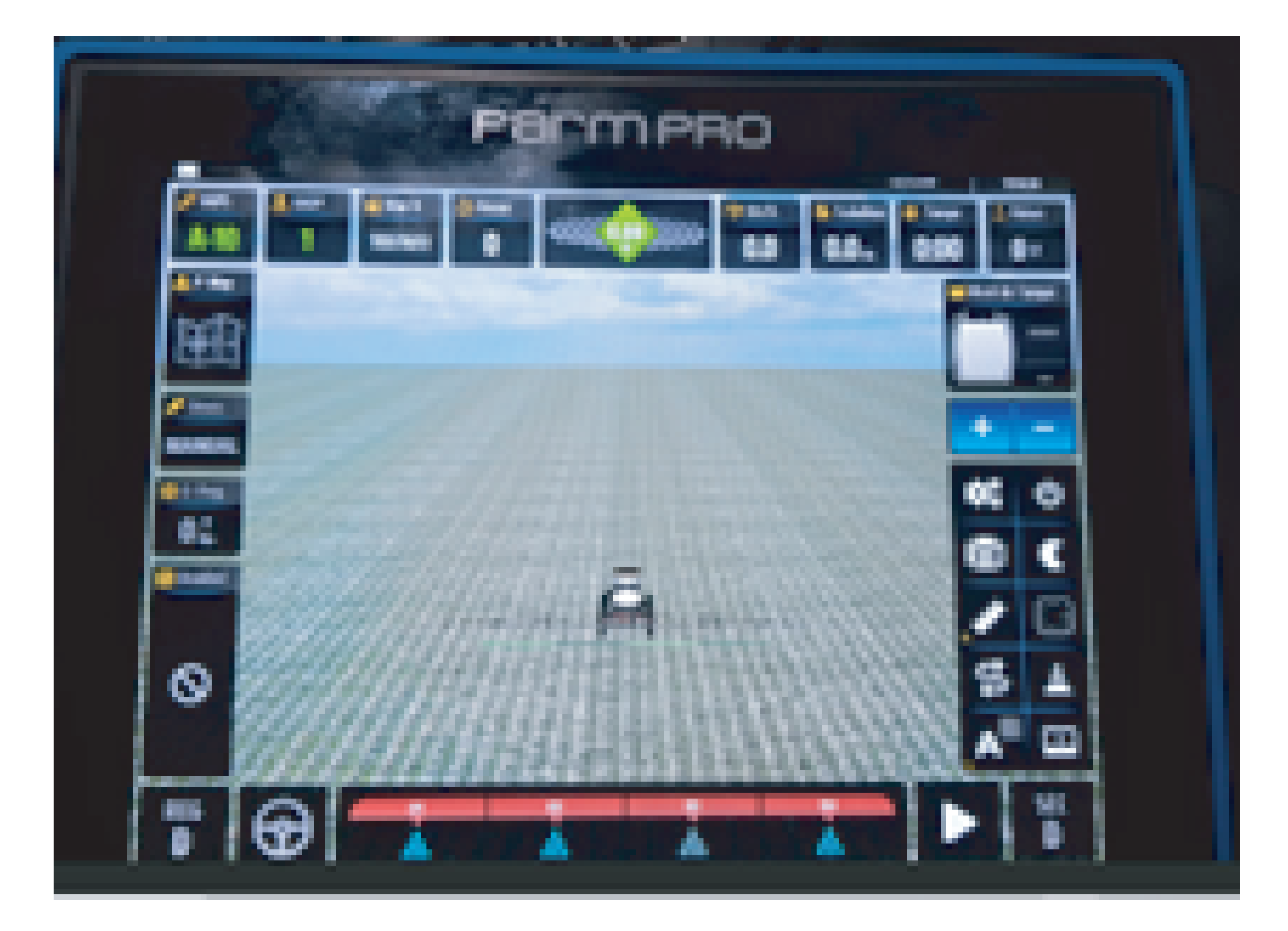

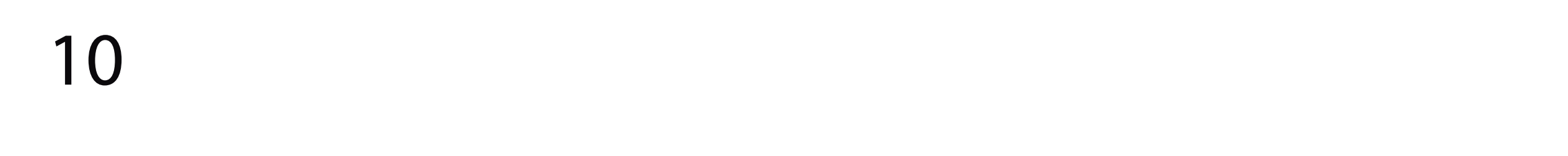